Odpremo: vaja05a.prproj

> Assets2/bike/bike low shot.mov >Medieval\_Hero\_01.mov (v Assets4) >Future\_JB01.aif (v Assets1)

## 1. vaja: Zamenjava posnetkov in izvornih posnetkov

Odprite sekvenco: 1.vaja - Zamenjava posnetka in zamenjate posnetek bike low shot.mov, ki ga imamo umeščenega na posnetek in ima določene učinke, ki jih nočemo izgubiti, s posnetkom bike rides into frame.mov.

Kako naredimo zamenjavo, da se pri zamenjavi popolnoma ujemata okvirja zamenjanega posnetka s tistim, ki smo ga zamenjali?

## 2. vaja: Gnezdenje sekvenc

Sekvenco 2.vaja-intro dodajte na začetek sekvence 2.vaja. Kaj se pri tem zgodi?

Odprite sekvenco 2.vaja-strni in med prve tri posnetke in drugi posnetek dodajte prehod: Cube Spin.

## 3. vaja: Rezanje (Trimming)

Odprite sekvenco 3. vaja – rezanje in preizkusite različna orodja za urejanje posnetkov. Preizkusite orodja: Edit, Ripple Edit, Rolling Edit ter orodji Slide in Slip. Kaj prikazujejo posamezne sličice v pregledovalniku sekvence?

## 4. vaja: Poseben način za rezanje

Odprite sekvenco 4.vaja – način urejanja. Kako preklopimo v poseben način za urejanje – rezanje posnetkov? Kako lahko preklapljamo med različnimi načini?